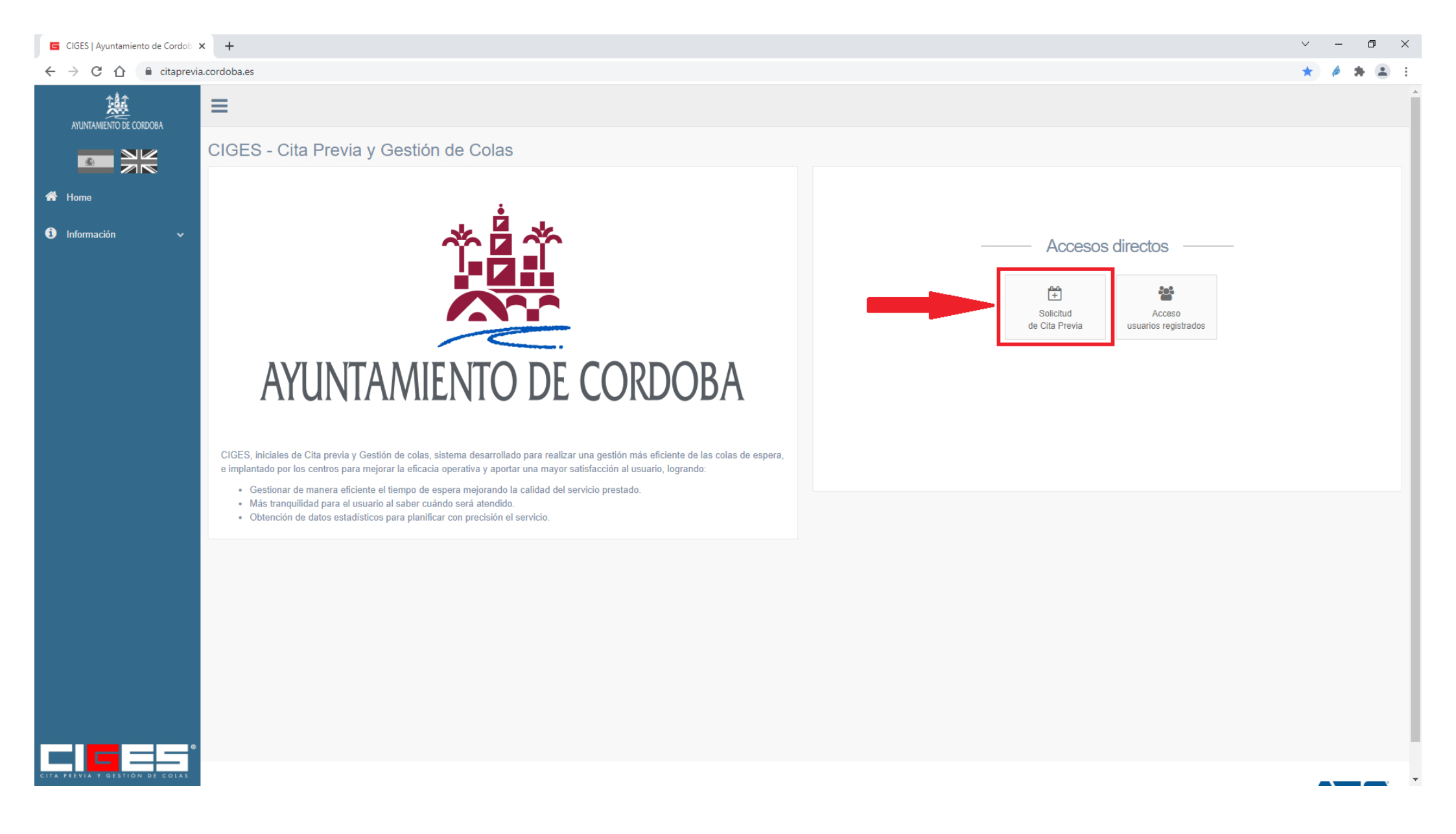

Para la obtención de Cita Previa pulsamos el botón que se indica en la imagen.

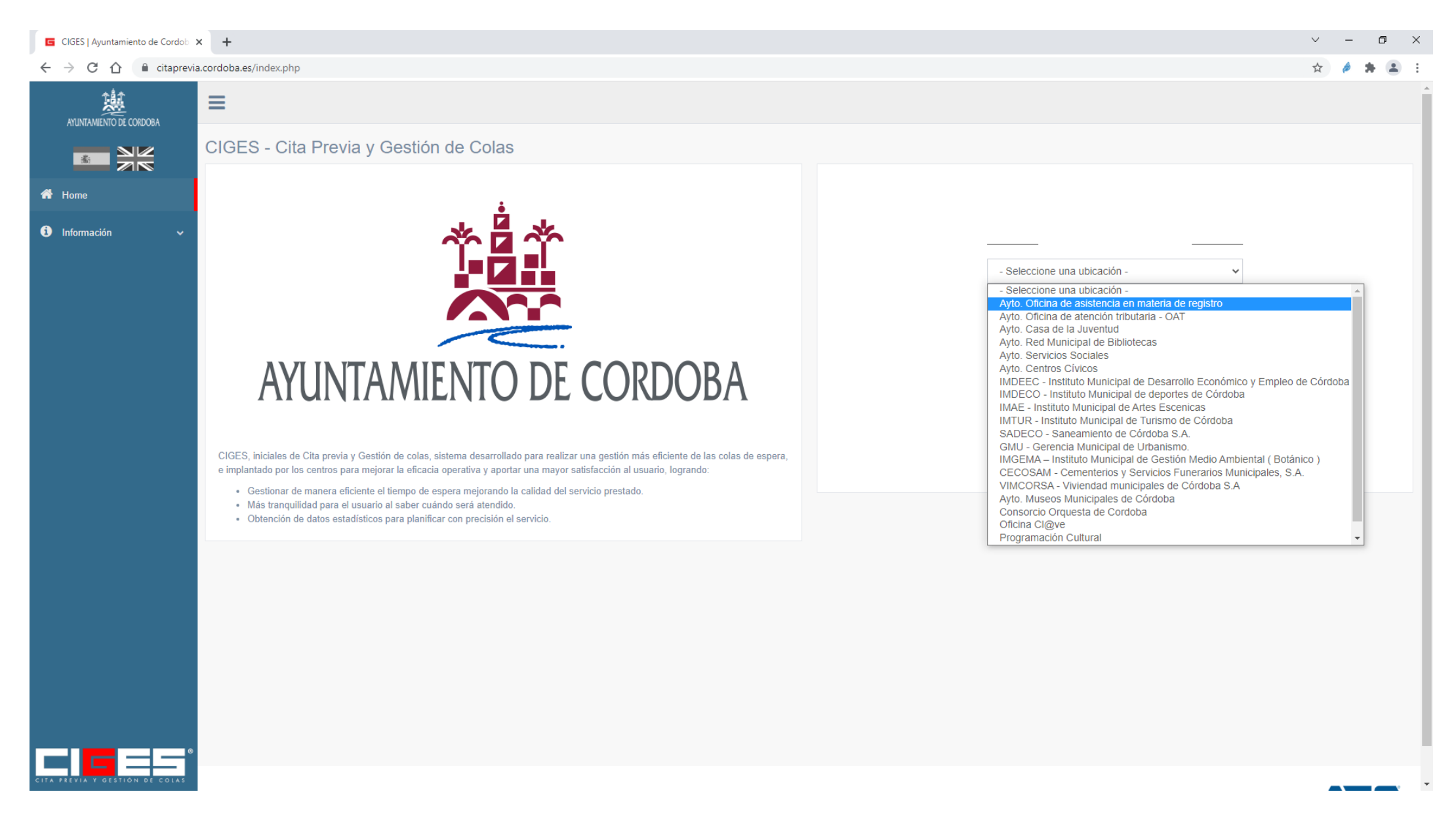

En el desplegable "Seleccione una Ubicación" seleccionamos donde queremos acudir para nuestra cita previa.

En este caso vamos a solicitar una cita para la **Oficina de Asistencia en Materia de Registro** (OAMR) porque deseamos presentar un documento de forma presencial en Registro General y/o solicitar un certificado de empadronamiento.

| CIGES   Ayuntamiento de Cordob                                                | × +                                                                  |                                   |                                                                |          | $\vee$               | -       | ٥   | × |
|-------------------------------------------------------------------------------|----------------------------------------------------------------------|-----------------------------------|----------------------------------------------------------------|----------|----------------------|---------|-----|---|
| $\leftrightarrow$ $\rightarrow$ C $\triangle$ $\stackrel{\circ}{}$ citaprevia | a.cordoba.es/index.php?seccion=citaPrevia&subSeccion=solicitud&group | =12e80e78a6a5ff9ff5b63a3e5377aae7 |                                                                |          | ☆                    | ø 1     |     | : |
| AYUNTAMIENTO DE CORDOBA                                                       | =                                                                    |                                   |                                                                |          |                      |         |     |   |
|                                                                               | Solicitud de Cita Previa                                             |                                   |                                                                |          |                      |         |     |   |
| 🖀 Home                                                                        | MIS DATOS                                                            | CENTRO                            | SERVICIO                                                       | HORARIOS | CONFIRMACIÓN         |         |     |   |
| <ol> <li>Información </li> </ol>                                              |                                                                      | As<br>Reliene los datos           | istente de CIGES<br>que solicitamos y pulse el botón siguiente |          |                      |         |     |   |
|                                                                               | Nombre y apellidos: *                                                |                                   |                                                                |          |                      |         |     |   |
|                                                                               | DNI/Pasaporte: *                                                     |                                   | DNI                                                            | ~        |                      |         |     |   |
|                                                                               |                                                                      |                                   |                                                                |          |                      | •       |     |   |
|                                                                               |                                                                      |                                   |                                                                |          | PASAR A LA<br>PÁGINA | SIGUIEI | NTE |   |
|                                                                               |                                                                      |                                   |                                                                |          |                      |         |     |   |
|                                                                               |                                                                      |                                   |                                                                |          |                      |         |     |   |
|                                                                               |                                                                      |                                   |                                                                |          |                      |         |     |   |
|                                                                               |                                                                      |                                   |                                                                |          |                      |         |     |   |
| CITA PREVIA Y GESTIÓN DE COLAS                                                |                                                                      |                                   |                                                                |          |                      |         |     | - |

Lo primero es rellenar los datos del/la solicitante de la cita y, aunque hay varios campos a rellenar, los obligatorios (como en cualquier formulario Web) es rellenar los que tienen un asterisco "\*" en su denominación: los demás son opcionales.

Tras rellenar esos campos pulsamos el botón azul con una flechita blanca para pasar a la siguiente página.

| CIGES   Ayuntamiento de Cordob | × +                                                   |                                                                                                    |                                                                                                    |          | ~ – 0 X      |
|--------------------------------|-------------------------------------------------------|----------------------------------------------------------------------------------------------------|----------------------------------------------------------------------------------------------------|----------|--------------|
| ← → C ☆ 🔒 citaprevia           | a.cordoba.es/index.php?seccion=citaPrevia&subSeccion= | solicitud&group=12e80e78a6a5ff9ff5b63a3e5377aa                                                                   | 7                                                                                                    |          | x) 🤌 🗯 😩 E   |
| AYUNTAMIENTO DE CORDOBA        |                                                       |                                                                                                    |                                                                                                    |          | A            |
|                                | Solicitud de Cita Previa                              |                                                                                                    |                                                                                                    |          |              |
| A Home                         | MIS DATOS                                             | CENTRO                                                                                                    | SERVICIO                                                                                                    | HORARIOS | CONFIRMACIÓN |
| Información                    |                                                       | Sele<br>Ayto, Gran<br>- Centros di<br>Ayto, Gran<br>Centro Civit<br>Centro Civit<br>Centro Civit<br>Centro Civit | ccione el centro donde quiere solicitar su<br>Capitán<br>sponibles -<br>Capitán<br>co Municipal Poniente Sur<br>co Municipal Poniente Sur<br>co Municipal Trassierra<br>co Municipal Villarrubia<br>co Municipal Alcolea |          |              |
| CITA PREVIA Y GESTIÓN DE COLAS |                                                       |                                                                                                    |                                                                                                    |          |              |

A continuación debemos seleccionar alguno de los centros disponibles.

En este caso vamos a seleccionar el edificio de Avda. Gran Capitán y pulsamos el botón continuar (abajo a la derecha).

| CIGES   Ayuntamiento de Cordob                                                                                                    | × +            |                                                |                                 |                                                                       |          |           | $\sim$    | -   | ٥ | × |
|----------------------------------------------------------------------------------------------------|----------------|------------------------------------------------|---------------------------------|-----------------------------------------------------------------------|----------|-----------|-----------|-----|---|---|
| $\leftrightarrow$ $\rightarrow$ C $\triangle$ $\stackrel{\circ}{}$ citaprevia                                                                                                    | a.cordoba.es/i | ndex.php?seccion=citaPrevia&subSeccion=solicit | ud&group=12e80e78a6a5ff9ff5b63a | a3e5377aae7                                                           |          |           | \$        | *   |   | : |
|                                                                                                    | ≡              |                                                |                                 |                                                                       |          |           |           |     |   | ĺ |
|                                                                                                    | Solicitu       | ıd de Cita Previa                              |                                 |                                                                       |          |           |           |     |   |   |
| A Home                                                                                                    |                | MIS DATOS                                      | CENTRO                          | SERVICIO                                                              | HORARIOS | CONFIRMAC | IÓN       |     |   |   |
| i Información 🗸 🗸                                                                                                    |                |                                                |                                 | Seleccione el servicio al que quiere acceder                          |          |           |           |     |   |   |
|                                                                                                    | #              | Servicio                                       | Ubicación                       | Descripción                                                           |          |           | Informaci | ón  |   |   |
|                                                                                                    |                | Asistencia e Información Tributaria            | Gran Capitán Nº 6               | Atención e Información Tributaria y Recaudación (una cita por trám    | ite)     |           |           |     |   |   |
| Asistencia e Información Inbutaria       Gran Capitán Nº 6       Atención e Información Inbutaria y Recaudación (una cita por tramite)         Image: Segistro y certificados de padrón       Gran Capitán Nº 6       DEBEN SOLICITAR UNA CITA POR CADA REGISTRO, HASTA UN MÁXIMO DE 3 CITAS POR DÍA |                |                                                |                                 |                                                                       |          |           |           |     |   |   |
|                                                                                                    | •              | Oficina Cl@ve                                  | Gran Capitan № 6                | Acreditación Identidad Oficina Registro para Certificados Digitales - | - FNMT   |           |           |     |   |   |
|                                                                                                    |                | •                                              |                                 |                                                                       |          |           | CONTINU   | JAR |   |   |
|                                                                                                    |                |                                                |                                 |                                                                       |          |           |           |     |   |   |
|                                                                                                    |                |                                                |                                 |                                                                       |          |           |           |     |   |   |
|                                                                                                    |                |                                                |                                 |                                                                       |          |           |           |     |   |   |
|                                                                                                    |                |                                                |                                 |                                                                       |          |           |           |     |   |   |
| CITA PREVIA Y GESTIÓN DE COLAS                                                                                                    |                |                                                |                                 |                                                                       |          |           |           |     |   |   |

A continuación, debemos elegir qué tipo de trámite queremos realizar. En este ejemplo elegimos :

- Registro y Certificados de Padrón (información general de procedimientos, registro de documentos y/u obtención de certificados de empadronamiento) y le damos al botón azul "*Continuar*".

| G CIGES   Ayuntamiento de Cordob 🗙 | +                                                                                              |                                                                                                    |                                     |                                      |                            | ~                   | -          | ٥        | × |
|------------------------------------|------------------------------------------------------------------------------------------------|----------------------------------------------------------------------------------------------------|-------------------------------------|--------------------------------------|----------------------------|---------------------|------------|----------|---|
| ← → C ☆ 🔒 citaprevia.              | cordoba.es/?seccion=citaPrevia&subSeccion=s                                                    | olicitud&group=12e80e78a6a5ff9ff5b63a3e5377a                                                                       | aae7                                |                                      |                            | \$                  | <i>i</i> 2 |          | : |
| AYUNTAMIENTO DE CORDOBA            | ≡                                                                                              |                                                                                                    |                                     |                                      |                            |                     |            |          |   |
|                                    | Solicitud de Cita Previa                                                                       |                                                                                                    |                                     |                                      |                            |                     |            |          |   |
| 希 Home                             | MIS DATOS                                                                                      | CENTRO                                                                                                    | SERVICIO                            | но                                   | PRARIOS                    | CONFIRMACIÓN        |            |          |   |
| i Información 🗸 🗸                  | Horario del servicio [Registro y certificado                                                   | os de padrón - DEBEN SOLICITAR UNA CITA PO                                                                         | R CADA REGISTRO, HASTA UN MÁXIMO DE | 3 CITAS POR DÍA - Gran Capitán Nº 6] | SEGUIMIENTO de DATOS SELEC | CIONADOS HASTA EL M | OMENTO     |          |   |
|                                    | L                                                                                              | м                                                                                                    | х                                   | J                                    | V                          | S                   | D          |          |   |
|                                    | ❷ 08:30 - 14:15                                                                                | Ø 08:30 - 14:15                                                                                                    | <b>⊘</b> 08:30 - 14:15              | <b>⊘</b> 08:30 - 14:15               | <b>⊘</b> 08:30 - 14:15     | ۲                   | ۲          |          |   |
|                                    | 18/11/2021<br>19/11/2021<br>22/11/2021<br>23/11/2021<br>24/11/2021<br>25/11/2021<br>26/11/2021 | HAY QUE ESPERAR PARA QUE<br>SALGAN LOS DÍAS DE CITA<br>DISPONIBLE, YA QUE EL SERVIDO<br>ESTARÁ CARGANDO LOS DATOS. | R                                   |                                      |                            | СОМ                 | TINUAR     |          |   |
|                                    |                                                                                                |                                                                                                    |                                     |                                      |                            |                     |            |          |   |
| CITA PREVIA Y GESTIÓN DE COLAS     |                                                                                                |                                                                                                    |                                     |                                      |                            |                     |            | <b>_</b> | , |

Tras haber pulsado el botón "*Continuar*" aparece la pantalla donde podemos seleccionar los días de citas disponibles. <u>Puede suceder que</u> <u>tengamos que esperar unos minutos hasta que los días aparezcan</u>, pero es debido a que EL SERVIDOR LOS ESTÁ CARGANDO.

| G CIGES   Ayuntamiento de Cordob 🗙 | < +                                           |                                               |                                     |                                   |                 | $\vee$  | -    | ٥   | ×   |
|------------------------------------|-----------------------------------------------|-----------------------------------------------|-------------------------------------|-----------------------------------|-----------------|---------|------|-----|-----|
| ← → C ☆ 🔒 citaprevia.              | a.cordoba.es/?seccion=citaPrevia&subSeccion=s | olicitud&group=12e80e78a6a5ff9ff5b63a3e5377aa | e7                                  |                                   |                 | ☆       | é :  | • • | ) ÷ |
|                                    | Solicitud de Cita Previa                      |                                               |                                     |                                   |                 |         |      |     |     |
|                                    |                                               | 0711770                                       | 0751/0/0                            | UORADIO                           |                 |         |      |     |     |
| T Home                             | MIS DATOS                                     | CENTRO                                        | SERVICIO                            | HORARIO                           | CONFI           | RMACION |      |     |     |
| 🚯 Información 🗸 🗸                  | Horario del servicio [Registro y certificado  | os de padrón - DEBEN SOLICITAR UNA CITA POR   | CADA REGISTRO, HASTA UN MÁXIMO DE 3 | CITAS POR DÍA - Gran Capitán № 6] |                 |         |      |     |     |
|                                    | L                                             | M                                             | X                                   | J                                 | V               | S       | D    |     |     |
|                                    | ◎ 08:30 - 14:15                               |                                               | ❷ 08:30 - 14:15                     | ❷ 08:30 - 14:15                   | ❷ 08:30 - 14:15 | 8       | ۲    |     |     |
|                                    | Dias con citas disponibles                    |                                               |                                     |                                   |                 |         |      |     |     |
|                                    | 18/11/2021                                    | 08:00 - 09:00 (3)                             |                                     |                                   |                 |         |      |     |     |
|                                    | 22/11/2021                                    | 09:00 - 10:00 (6)                             |                                     |                                   |                 |         |      |     |     |
|                                    | 23/11/2021                                    | 10:00 - 11:00 (6)                             |                                     |                                   |                 |         |      |     |     |
|                                    | 25/11/2021                                    | 11:00 - 12:00 (6)                             |                                     |                                   |                 |         |      |     |     |
|                                    | 26/11/2021                                    | 12:00 - 13:00 (6)                             |                                     |                                   |                 |         |      |     |     |
|                                    |                                               | 13:00 - 14:00 (6)                             |                                     |                                   |                 |         |      |     |     |
|                                    |                                               | 14:00 - 15:00 (1)                             |                                     |                                   |                 |         |      |     |     |
|                                    |                                               |                                               |                                     |                                   |                 | CONT    |      |     |     |
|                                    |                                               |                                               |                                     |                                   |                 | CONT    | NUAR |     |     |
|                                    |                                               |                                               |                                     |                                   |                 |         |      |     |     |
|                                    |                                               |                                               |                                     |                                   |                 |         |      |     |     |
|                                    |                                               |                                               |                                     |                                   |                 |         |      |     |     |
|                                    |                                               |                                               |                                     |                                   |                 |         |      |     |     |
|                                    |                                               |                                               |                                     |                                   |                 |         |      |     |     |
| CITA PREVIA Y GESTIÓN DE COLAS     |                                               |                                               |                                     |                                   |                 |         |      |     |     |

Tras seleccionar el día deseado, se desplegará los intervalos horarios entre los que se puede solicitar cita, tal y como se observa en la imagen.

Seleccionamos el que deseamos con un click y obtenemos las horas determinadas disponibles dentro de este intervalo horario, tal y como se puede observar en la **siguiente imagen.** 

| CIGES   Ayuntamiento de Cordob | × +                                          |                                                |                                     |                                     |                 | ~            | -      | ٥   | ×   |
|--------------------------------|----------------------------------------------|------------------------------------------------|-------------------------------------|-------------------------------------|-----------------|--------------|--------|-----|-----|
| ← → C ☆ 🔒 citaprevia           | a.cordoba.es/?seccion=citaPrevia&subSeccion= | solicitud&group=12e80e78a6a5ff9ff5b63a3e5377aa | le7                                 |                                     |                 | \$           | ø      | * 4 | ) : |
| AYUNTAMIENTO DE CORDOBA        | ≡                                            |                                                |                                     |                                     |                 |              |        |     |     |
|                                | Solicitud de Cita Previa                     |                                                |                                     |                                     |                 |              |        |     |     |
| 希 Home                         | MIS DATOS                                    | CENTRO                                         | SERVICIO                            | HORARIO                             | os              | CONFIRMACIÓN |        |     |     |
| i Información 🗸 🗸              | Horario del servicio [Registro y certificac  | tos de padrón - DEBEN SOLICITAR UNA CITA POR   | R CADA REGISTRO, HASTA UN MÁXIMO DE | 3 CITAS POR DÍA - Gran Capitán № 6] |                 |              |        |     |     |
|                                | L                                            | М                                              | х                                   | J                                   | V               | S            | D      |     |     |
|                                | ❷ 08:30 - 14:15                              | Ø 08:30 - 14:15                                | <b>⊘</b> 08:30 - 14:15              | <b>⊘</b> 08:30 - 14:15              | ❷ 08:30 - 14:15 | ۲            | ۲      |     |     |
|                                | Dias con citas disponibles                   |                                                |                                     |                                     |                 |              |        |     |     |
|                                | 18/11/2021                                   | 08:00 - 09:00 (3)                              |                                     |                                     |                 |              |        |     |     |
|                                | 19/11/2021                                   | 09:00 - 10:00 (6)                              |                                     |                                     |                 |              |        |     |     |
|                                | 23/11/2021                                   | 10:00 - 11:00 (6)                              |                                     |                                     |                 |              |        |     |     |
|                                | 24/11/2021                                   | 11:00 - 12:00 (6)                              |                                     |                                     |                 |              |        |     |     |
|                                | 25/11/2021<br>26/11/2021                     |                                                |                                     |                                     |                 |              |        |     |     |
|                                |                                              | 11:00 (3) <b>11:10 (3)</b> 11:20 (3) 11:3      | 30 (3) 11:40 (3) 11:50 (3)          |                                     |                 |              |        |     |     |
|                                |                                              | 12:00 - 13:00 (6)                              |                                     |                                     |                 |              |        |     |     |
|                                |                                              | 13:00 - 14:00 (6)                              |                                     |                                     |                 |              |        |     |     |
|                                |                                              | 14:00 - 15:00 (1)                              |                                     |                                     |                 |              |        |     |     |
|                                | •                                            |                                                |                                     |                                     |                 | CON          | TINUAR |     |     |
|                                |                                              |                                                |                                     |                                     |                 |              |        |     |     |
|                                |                                              |                                                |                                     |                                     |                 |              |        |     |     |
|                                |                                              |                                                |                                     |                                     |                 |              |        |     |     |
| CITA PREVIA Y GESTION DE COLAS |                                              |                                                |                                     |                                     |                 |              |        |     |     |

Tras la selección pulsamos el botón "Continuar".

| G CIGES   Ayuntamiento de Cordob 🗙                             | +                                                                                                    |                                                |                                            |                          | ~            | - | ٥ | × |  |
|----------------------------------------------------------------|----------------------------------------------------------------------------------------------------|------------------------------------------------|--------------------------------------------|--------------------------|--------------|---|---|---|--|
| $\leftrightarrow$ $\rightarrow$ C $\triangle$ $(a citaprevia)$ | ← → C ① ① citaprevia.cordoba.es/?seccion=citaPrevia&subSeccion=solicitud&group=12e80e78a6a5ff9ff5b63a3e5377aae7 |                                                |                                            |                          |              |   |   |   |  |
| AYUNTAMIENTO DE CORDOBA                                        | ≡                                                                                                    |                                                |                                            |                          |              |   |   |   |  |
|                                                                | Solicitud de Cita Previa                                                                                        |                                                |                                            |                          |              |   |   |   |  |
| 希 Home                                                         | MIS DATOS                                                                                                    | CENTRO                                         | SERVICIO                                   | HORARIOS                 | CONFIRMACIÓN |   |   |   |  |
| i Información 🗸 🗸                                              | Revis                                                                                                    | e los datos que aparecen a continuación y po   | ulse el botón aceptar al final de la págin | a para confirmar su cita |              |   |   |   |  |
|                                                                | Nombre y apellidos                                                                                              |                                                |                                            |                          |              |   |   |   |  |
|                                                                | Email                                                                                                    |                                                |                                            |                          |              |   |   |   |  |
|                                                                | DNI/Pasaporte                                                                                                   |                                                |                                            |                          |              |   |   |   |  |
|                                                                | Móvil                                                                                                    |                                                |                                            |                          |              |   |   |   |  |
|                                                                | Centro                                                                                                    | Ayto. Gran Capitán                             |                                            |                          |              |   |   |   |  |
|                                                                | Servicio                                                                                                    | Registro y certificados de padrón              |                                            |                          |              |   |   |   |  |
|                                                                | Ubicación                                                                                                    | Gran Capitán Nº 6                              |                                            |                          |              |   |   |   |  |
|                                                                | Descripción                                                                                                    | DEBEN SOLICITAR UNA CITA POR CADA REGISTRO, HA | ASTA UN MÁXIMO DE 3 CITAS POR DÍA          |                          |              |   |   |   |  |
|                                                                | Información                                                                                                    |                                                |                                            |                          |              |   |   |   |  |
|                                                                | Fecha:                                                                                                    | 19/11/2021                                     |                                            |                          |              |   |   |   |  |
|                                                                | Hora (aproximada):                                                                                              | 11:10                                          |                                            |                          |              |   |   |   |  |
|                                                                | Cantidad:                                                                                                    | 1                                              |                                            |                          |              |   | ~ |   |  |
|                                                                | DNI/Pasaporte                                                                                                   | - No quiero ningún recordatorio -              |                                            |                          |              |   | * |   |  |
|                                                                | Indiquenos el motivo de su cita                                                                                 | Selecciona una opción                          |                                            |                          |              |   | ~ |   |  |
|                                                                | Clausula de protección de datos                                                                                 |                                                |                                            |                          |              |   |   |   |  |
|                                                                |                                                                                                    |                                                |                                            |                          |              |   |   |   |  |
|                                                                |                                                                                                    |                                                |                                            |                          |              |   |   |   |  |
| CITA PREVIA Y DESTION DE COLAS                                 | 4                                                                                                    |                                                |                                            |                          | <b>~</b>     |   |   |   |  |

Esta imagen es la **Pantalla de Confirmación** de la cita donde se pueden consultar los datos aportados a la misma. También podremos indicar el número de citas que deseamos desplegando en el campo "*Cantidad*": recuerde que debe pedir una cita por cada trámite que quiera realizar hasta un número máximo de tres citas por día.

¡Atención, todavía no está confirmada la cita! Hay que seguir los pasos indicados en las imágenes siguientes:

| G CIGES   Ayuntamiento de Cordob 🗙                                             | +                                                              |                                                              |                                          |                                    | ∨ - ⊡ X                         |
|--------------------------------------------------------------------------------|----------------------------------------------------------------|--------------------------------------------------------------|------------------------------------------|------------------------------------|---------------------------------|
| $\leftrightarrow$ $\rightarrow$ C $\triangle$ $\stackrel{\circ}{}$ citaprevia. | cordoba.es/?seccion=citaPrevia&subSeccion=solicitud&group=12e8 | De78a6a5ff9ff5b63a3e5377aae7                                 |                                          |                                    | x 🄌 🗯 😩 E                       |
| AYUNTAMIENTO DE CORDOBA                                                        | ≡                                                              |                                                              |                                          |                                    |                                 |
|                                                                                | Solicitud de Cita Previa                                       |                                                              |                                          |                                    |                                 |
| 📸 Home                                                                         | MIS DATOS                                                      | CENTRO                                                       | SERVICIO                                 | HORARIOS                           | CONFIRMACIÓN                    |
| i Información 🗸 🗸                                                              | Revis                                                          | e los datos que aparecen a continuaci                        | ón y pulse el botón aceptar al final de  | e la página para confirmar su cita |                                 |
|                                                                                | Nombre y apellidos                                             |                                                              |                                          |                                    |                                 |
|                                                                                | Email                                                          |                                                              |                                          |                                    |                                 |
|                                                                                | DNI/Pasaporte                                                  |                                                              |                                          |                                    |                                 |
|                                                                                | Móvil                                                          |                                                              |                                          |                                    |                                 |
|                                                                                | Centro                                                         | Ayto. Gran Capitán                                           |                                          |                                    |                                 |
|                                                                                | Servicio                                                       | Registro y certificados de padrón                            |                                          |                                    |                                 |
|                                                                                | Ubicación                                                      | Gran Capitán № 6                                             |                                          |                                    |                                 |
|                                                                                | Descripción                                                    | DEBEN SOLICITAR UNA CITA POR CADA REGIS                      | STRO, HASTA UN MÁXIMO DE 3 CITAS POR DÍA |                                    |                                 |
|                                                                                | Información                                                    |                                                              |                                          |                                    |                                 |
|                                                                                | Fecha:                                                         | 19/11/2021                                                   |                                          |                                    |                                 |
|                                                                                | Hora (aproximada):                                             | 11:10                                                        |                                          |                                    |                                 |
|                                                                                | Cantidad:                                                      | 1                                                            |                                          |                                    | ~                               |
|                                                                                | DNI/Pasaporte                                                  | - No quiero ningún recordatorio -                            |                                          |                                    | ~                               |
|                                                                                | Indiquenos el motivo de su cita                                | Selecciona una opción                                        |                                          |                                    | ~                               |
|                                                                                | Clausula de protección de datos                                | HAY QUE TICAR ESTA APOSTILLA<br>de ACEPTACIÓN de CONDICIONES |                                          |                                    | <i>.</i>                        |
|                                                                                |                                                                | APORTADOS                                                    |                                          |                                    | ACEPTAR TODOS LOS DATOS EN ESTE |
|                                                                                |                                                                |                                                              |                                          |                                    | BOTÓN PARA OBTENER LA CITA      |
| CITA PREVIA Y GESTION DE COLAS                                                 |                                                                |                                                              |                                          |                                    |                                 |

Si estamos de acuerdo con todos lo datos, habrá que pulsar en la Cláusula de Protección de Datos y posteriormente pulsar en el botón verde de *Aceptar* indicado en la esquina inferior derecha.

**Puede ocurrir que éste no le aparezca** en su pantalla por la configuración de resolución de su monitor o cualquier otra circunstancia. Por favor, desplácese por la página hasta encontrarlo.

| CIGES   Ayuntamiento de Cordob | × +                                                  |                                                                                                    | ✓ - □ ×                          |  |  |  |  |  |  |
|--------------------------------|------------------------------------------------------|----------------------------------------------------------------------------------------------------|----------------------------------|--|--|--|--|--|--|
| ← → C ☆ 🔒 citaprevia           | a.cordoba.es/?seccion=citaPrevia&subSeccion=solicitu | d&group=12e80e78a6a5ff9ff5b63a3e5377aae7                                                                                                    | x 🄌 🗚 😩 E                        |  |  |  |  |  |  |
| AYUNTAMIENTO DE CORDOBA        | ≡                                                    |                                                                                                    |                                  |  |  |  |  |  |  |
|                                | Solicitud de Cita Previa                             |                                                                                                    |                                  |  |  |  |  |  |  |
| A Home                         | MIS DATOS                                            | Confirmar solicitud de cita previa      HORARIOS                                                                                                 | CONFIRMACIÓN                     |  |  |  |  |  |  |
| 🚯 Información 🗸 🗸              |                                                      | Pulse OK para confirmar la solicitud o CANCEL si desea realizar<br>cambios sobre su cita<br>Revise los final de la página para confirmar su cita |                                  |  |  |  |  |  |  |
|                                | Nombre y apellidos                                   | CANCEL                                                                                                    |                                  |  |  |  |  |  |  |
|                                | Email                                                | PULSAR 'OK'                                                                                                    |                                  |  |  |  |  |  |  |
|                                | DNI/Pasaporte                                        |                                                                                                    |                                  |  |  |  |  |  |  |
|                                | Móvil                                                |                                                                                                    |                                  |  |  |  |  |  |  |
|                                | Centro                                               | Ayto. Gran Capitán                                                                                                    |                                  |  |  |  |  |  |  |
|                                | Servicio                                             | ervicio Registro y certificados de padrón                                                                                                    |                                  |  |  |  |  |  |  |
|                                | Ubicación                                            | Ubicación Gran Capitán Nº 6                                                                                                    |                                  |  |  |  |  |  |  |
|                                | Descripción                                          | Descripción DEBEN SOLICITAR UNA CITA POR CADA REGISTRO, HASTA UN MÁXIMO DE 3 CITAS POR DÍA                                                       |                                  |  |  |  |  |  |  |
|                                | Información                                          |                                                                                                    |                                  |  |  |  |  |  |  |
|                                | Fecha:                                               | 19/11/2021                                                                                                    |                                  |  |  |  |  |  |  |
|                                | Hora (aproximada):                                   | 11:10                                                                                                    |                                  |  |  |  |  |  |  |
|                                | Cantidad:                                            | 1                                                                                                    | ~                                |  |  |  |  |  |  |
|                                | DNI/Pasaporte                                        | - No quiero ningún recordatorio -                                                                                                    | ~                                |  |  |  |  |  |  |
|                                | Indiquenos el motivo de su cita                      | Selecciona una opción                                                                                                    | ~                                |  |  |  |  |  |  |
|                                | Clausula de protección de datos                      |                                                                                                    |                                  |  |  |  |  |  |  |
|                                |                                                      |                                                                                                    |                                  |  |  |  |  |  |  |
|                                |                                                      |                                                                                                    |                                  |  |  |  |  |  |  |
| CITA PREVIA Y GESTION DE COLAS |                                                      |                                                                                                    | CARGANDO DATOS, POR FAVOR ESPERE |  |  |  |  |  |  |

Una vez pulsado el botón de Aceptar le aparece el cuadro de diálogo de confirmación: pulsamos 'OK'.

| G CIGES   Ayuntamiento de Cordob 🗙                                        | CIGES   Ayuntamiento de Cordob: × +                                                                             |                                           |                                               |                          |                          |        |    |     |  |
|---------------------------------------------------------------------------|----------------------------------------------------------------------------------------------------|-------------------------------------------|-----------------------------------------------|--------------------------|--------------------------|--------|----|-----|--|
| $\leftarrow$ $\rightarrow$ C $\triangle$ $\stackrel{\circ}{}$ citaprevia. | ← → C △ ▲ citaprevia.cordoba.es/?seccion=citaPrevia&subSeccion=solicitud&group=12e80e78a6a5ff9ff5b63a3e5377aae7 |                                           |                                               |                          |                          |        |    |     |  |
|                                                                           | ≡                                                                                                    |                                           |                                               |                          |                          |        |    | ĺ   |  |
|                                                                           | Solicitud de Cita Previa                                                                                        |                                           |                                               |                          |                          |        |    |     |  |
| 者 Home                                                                    | MIS DATOS                                                                                                    | CENTRO                                    | SERVICIO                                      | HORARIOS                 | CONFIRMACIÓN             |        |    |     |  |
| i Información 🗸 🗸                                                         | Revis                                                                                                    | e los datos que aparecen a continuación   | y pulse el botón aceptar al final de la págin | a para confirmar su cita |                          |        |    |     |  |
|                                                                           | Nombre y apellidos                                                                                              |                                           |                                               |                          |                          |        |    |     |  |
|                                                                           | Email                                                                                                    |                                           |                                               |                          |                          |        |    |     |  |
|                                                                           | DNI/Pasaporte                                                                                                   |                                           |                                               |                          |                          |        |    |     |  |
|                                                                           | Móvil                                                                                                    |                                           |                                               |                          |                          |        |    |     |  |
|                                                                           | Centro                                                                                                    | Ayto. Gran Capitán                        |                                               |                          |                          |        |    |     |  |
|                                                                           | Servicio                                                                                                    | Registro y certificados de padrón         |                                               |                          |                          |        |    |     |  |
|                                                                           | Ubicación                                                                                                    | Gran Capitán № 6                          |                                               |                          |                          |        |    |     |  |
|                                                                           | Descripción                                                                                                    | DEBEN SOLICITAR UNA CITA POR CADA REGISTR | O, HASTA UN MÁXIMO DE 3 CITAS POR DÍA         |                          |                          |        |    |     |  |
|                                                                           | Información                                                                                                    |                                           |                                               |                          |                          |        |    |     |  |
|                                                                           | Fecha:                                                                                                    | 19/11/2021                                |                                               |                          |                          |        |    |     |  |
|                                                                           | Hora (aproximada):                                                                                              | 11:10                                     |                                               |                          |                          |        |    |     |  |
|                                                                           | Cantidad:                                                                                                    | 1                                         |                                               |                          |                          |        | ~  |     |  |
|                                                                           | DNI/Pasaporte                                                                                                   | - No quiero ningún recordatorio -         |                                               |                          |                          |        | ~  |     |  |
|                                                                           | Indiquenos el motivo de su cita                                                                                 | Selecciona una opción                     |                                               |                          |                          |        | ~  |     |  |
|                                                                           | Clausula de protección de datos                                                                                 |                                           |                                               | TEN                      | JER UN POCO de PACIEN    |        |    |     |  |
|                                                                           |                                                                                                    |                                           |                                               | ESP                      | ERAR QUE EL SERVIDOR     | NOS D  | DÉ |     |  |
|                                                                           |                                                                                                    |                                           |                                               | RES                      | SPUESTA                  |        |    | - 1 |  |
| CITA FREVIA Y GESTION DE COLAS                                            | •                                                                                                    |                                           |                                               | CA                       | ARGANDO DATOS, POR FAVOR | ESPERE |    |     |  |

Una vez pulsado "OK", nos aparece un cuadro informativo indicando "Cargando Datos, Por favor Espere ...". Debe esperar hasta que le salga el nuevo cuatro de diálogo que aparece en la siguiente imagen.

| G CIGES   Ayuntamiento de Cordob 🗙 | +                                               |                                                                                | × –   | o ×   |
|------------------------------------|-------------------------------------------------|--------------------------------------------------------------------------------|-------|-------|
| ← → C ☆ 🔒 citaprevia               | .cordoba.es/?seccion=citaPrevia&subSeccion=soli | icitud&group=12e80e78a6a5ff9ff5b63a3e5377aae7                                  | ☆ 🤌 🖠 | ▶ 😩 E |
| AYUNTAMIENTO DE CORDOBA            | =                                               |                                                                                |       |       |
|                                    | Solicitud de Cita Previa                        | X Cita cargada correctamente.                                                  |       |       |
|                                    |                                                 | La cita se ha cargado correctamente, recibirá un correo electronico de         |       |       |
| 🚯 Información 🗸 🗸                  | Descargar comprobante en PDF.                   |                                                                                |       |       |
|                                    | Nombre y apellidos                              |                                                                                |       |       |
|                                    | Email                                           |                                                                                |       |       |
|                                    | DNI/Pasaporte                                   |                                                                                |       |       |
|                                    | Móvil                                           |                                                                                |       |       |
|                                    | Centro                                          | Ayto. Gran Capitán                                                             |       |       |
|                                    | Servicio                                        | Registro y certificados de padrón                                              |       |       |
|                                    | Ubicación                                       | Gran Capitán Nº 6                                                              |       |       |
|                                    | Descripción                                     | DEBEN SOLICITAR UNA CITA POR CADA REGISTRO, HASTA UN MÁXIMO DE 3 CITAS POR DÍA |       |       |
|                                    | Información                                     |                                                                                |       |       |
|                                    | Fecha:                                          | 19/11/2021                                                                     |       |       |
|                                    | Hora (aproximada):                              | 11:10                                                                          |       |       |
|                                    | Cantidad:                                       | 3                                                                              |       |       |
|                                    |                                                 |                                                                                |       |       |
|                                    |                                                 |                                                                                |       |       |
|                                    |                                                 |                                                                                |       |       |
|                                    |                                                 |                                                                                |       |       |
|                                    |                                                 |                                                                                |       |       |
|                                    |                                                 |                                                                                |       |       |
|                                    |                                                 |                                                                                |       |       |
|                                    |                                                 |                                                                                |       |       |
| CITA PREVIA Y GESTIÓN DE COLAS     |                                                 |                                                                                | ~-    |       |
|                                    |                                                 |                                                                                |       |       |

Cuando aparece este cuadro de diálogo, informando que "*La cita se ha cargado correctamente*", **debemos pulsar** "*OK*" tal y como indica la flecha roja en la imagen.

Una vez pulsado nuestra cita se habrá concertado correctamente obteniendo el comprobante en PDF como se puede observar en la siguiente pantalla.

| G CIGES   Ayuntamiento de Cordob X | < +                                            |                                                                                | $\sim$ | -   | ٥ | × |
|------------------------------------|------------------------------------------------|--------------------------------------------------------------------------------|--------|-----|---|---|
| ← → C ☆ 🔒 citaprevia               | a.cordoba.es/?seccion=citaPrevia&subSeccion=so | icitud&group=12e80e78a6a5ff9ff5b63a3e5377aae7                                  | ☆      | é * |   | : |
|                                    | ≡                                              |                                                                                |        |     |   | • |
|                                    | Solicitud de Cita Previa                       |                                                                                |        |     |   |   |
| 者 Home                             | 🕂 Cita reservada con éxi                       | 0                                                                              |        |     |   |   |
| 🕄 Información 🗸 🗸                  | Descargar comprobante en PDF.                  |                                                                                |        |     |   |   |
|                                    | Nombre y apellidos                             |                                                                                |        |     |   |   |
|                                    | Email                                          |                                                                                |        |     |   |   |
|                                    | DNI/Pasaporte                                  |                                                                                |        |     |   |   |
|                                    | Móvil                                          |                                                                                |        |     |   |   |
|                                    | Centro                                         | Ayto. Gran Capitán                                                             |        |     |   |   |
|                                    | Servicio                                       | Registro y certificados de padrón                                              |        |     |   |   |
|                                    | Ubicación                                      | Gran Capitán Nº 6                                                              |        |     |   |   |
|                                    | Descripción                                    | DEBEN SOLICITAR UNA CITA POR CADA REGISTRO, HASTA UN MÁXIMO DE 3 CITAS POR DÍA |        |     |   |   |
|                                    | Información                                    |                                                                                |        |     |   |   |
|                                    | Fecha:                                         | 19/11/2021                                                                     |        |     |   |   |
|                                    | Hora (aproximada):                             | 11:10                                                                          |        |     |   |   |
|                                    | Cantidad:                                      | 3                                                                              |        |     |   |   |
|                                    |                                                |                                                                                |        |     |   |   |
|                                    |                                                |                                                                                |        |     |   |   |
|                                    |                                                |                                                                                |        |     |   |   |
|                                    |                                                |                                                                                |        |     |   |   |
|                                    |                                                |                                                                                |        |     |   |   |
|                                    |                                                |                                                                                |        |     |   |   |
|                                    |                                                |                                                                                |        |     |   |   |
| CITA PREVIA Y DESTION DE COLAS     |                                                |                                                                                | -      |     | _ | Ŧ |

Si pulsa en Descargar comprobante en PDF podrá tener el justificante de su cita

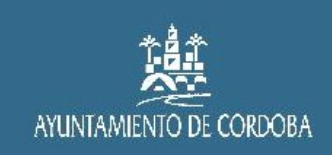

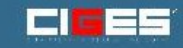

## Confirmación de Cita Previa

Estos son los datos de su cita

| Datos Personales                | Datos de la cita                              |
|---------------------------------|-----------------------------------------------|
| DNI:                            | Centro: Ayto. Gran Capitán                    |
| Solicitada el: 28/10/2021 08:10 | Fecha: 19/11/2021                             |
|                                 | Hora (aproximada): 11:10:00<br>Código: C 19-G |

Deberás estar en el centro a la hora y día indicados, la cita se validará automáticamente a la hora.

Si quiere cancelar esta cita pulse sobre el siguiente enlace [Cancelar cita]

Gracias por utilizar CIGES.

Por favor, no responda a este mensaje, ha sido generado automáticamente.

En este comprobante podrá observar el centro seleccionado, la fecha, la hora aproximada para ser atendido, y <u>el Código de la Cita</u> (indicado en el recuadro y flecha roja) que es el que aparecerá en la pantalla de visualización de citas indicándole la mesa donde será atendido. Si acude a un centro donde no existe estas pantallas deberá de dirigirse al personas ordenanza de atención al público.